## Comment imprimer les professions de foi.

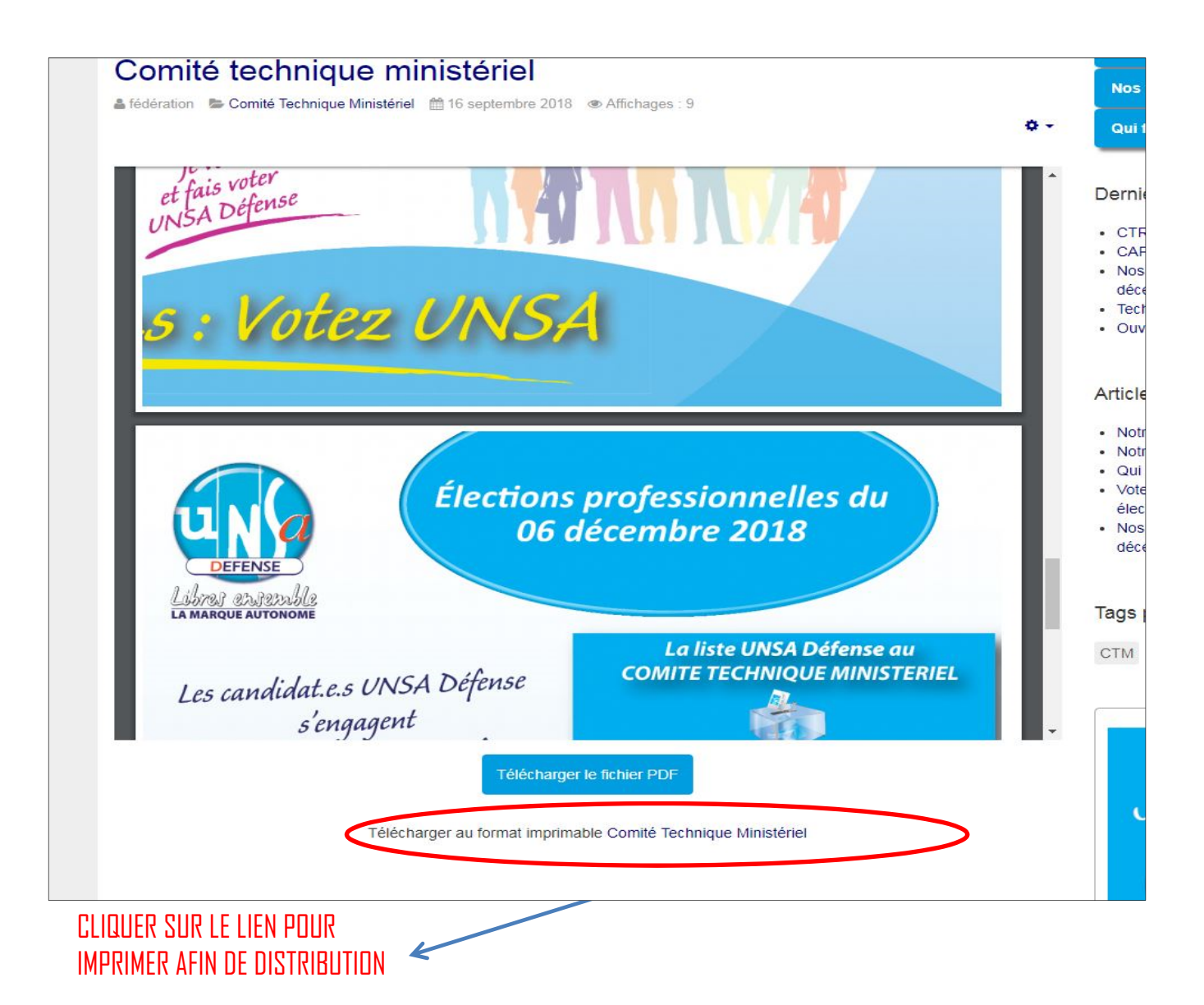

RIEL

Laye

Ċ

Élections professionnelles du **06 décembre 2018** 

el aniemple

## Comité Technique Ministériel CTM

Le comité technique ministériel (CTM) traite pour l'ensemble du personnel civil du ministère de la Défense et des Anciens combattants, quel que soit son statut, de sujets à caractère statutaire et indemnitaire, ainsi que des thèmes communs à la communauté de travail.

Placé auprès de la ministre des Armées, le CTM permet la mise en œuvre de la loi du 5 juillet 2010, dite « de rénovation du dialogue social », issue des accords de Bercy signés par l'UNSA le 2 mai 2008. Cette instance non paritaire est composée de la ministre, de ses grands subordonnés dont le Secrétaire général pour l'administration (SGA) et de quinze représentants titulaires du personnel civil directement élus.

Les élus UNSA Défense ont rempli leur mandat 2014-2018 avec engagement et acharne-

En cliquant sur l'icône de l'imprimante : vous aurez accès à la boite de dialogue suivante diapo suivante.

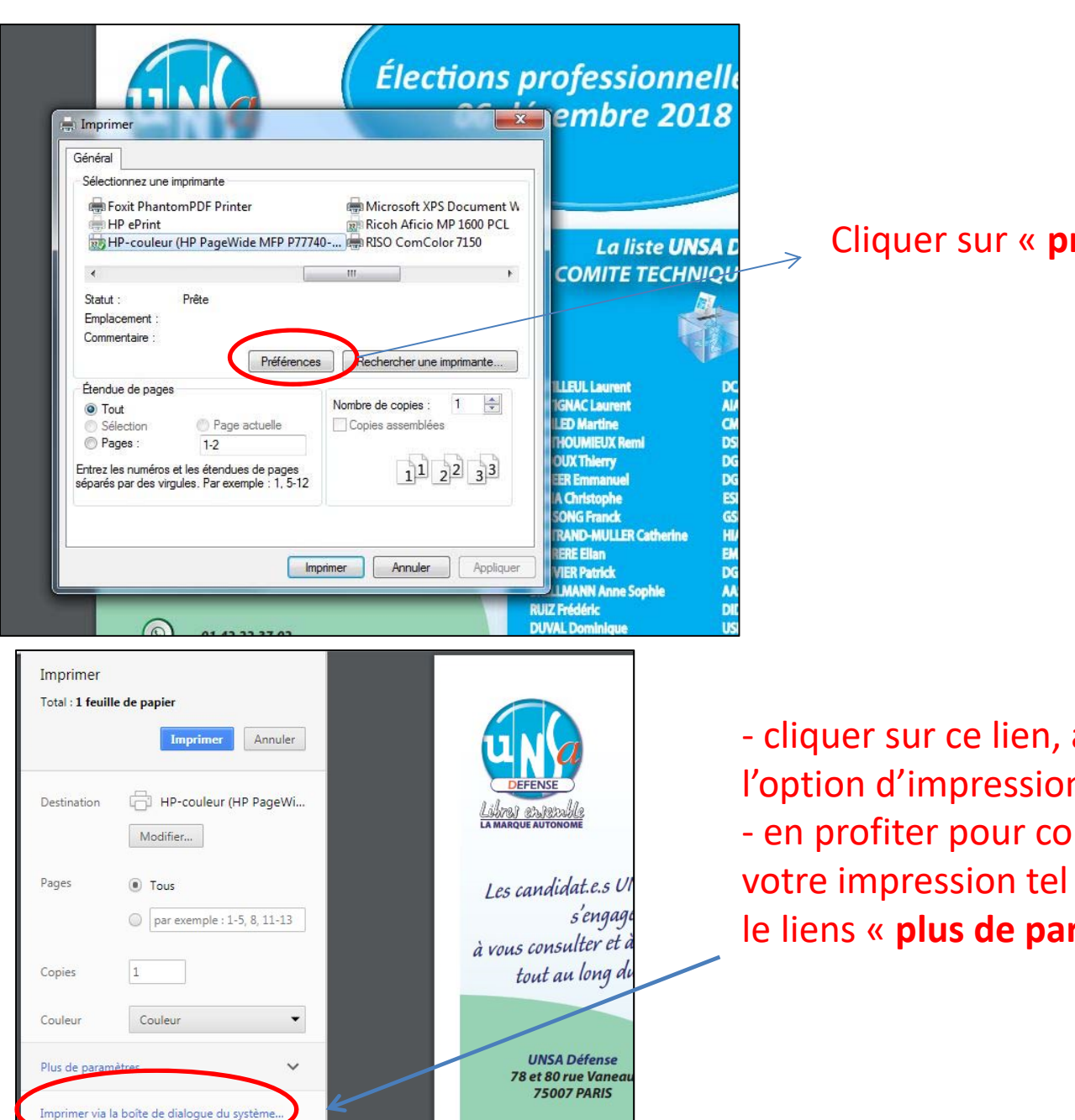

0

01.42.22.37.02

trl+Shift+P)

## Cliquer sur « préférences »

- cliquer sur ce lien, afin d'être rediriger vers l'option d'impression de votre imprimante. - en profiter pour contrôler les paramètres de votre impression tel couleur ou résolution dans le liens « plus de paramètres ».

| 50 B                                                                                                    | s Finition Stockage des tâches Couleur Options avancées                                                                                                    |          |
|----------------------------------------------------------------------------------------------------|----------------------------------------------------------------------------------------------------|----------|
| Un raccourci d'impression est un ensemble de pa<br>d'impression enregistrés que yous pouvez sélect                                                                                                    | aramètres                                                                                                    |          |
| clic.<br>Baccourcis d'impression                                                                                                    | E                                                                                                    |          |
|                                                                                                    |                                                                                                    | nic      |
| Paramètres d'usine par défaut                                                                                                    |                                                                                                    | -        |
|                                                                                                    |                                                                                                    | CI       |
|                                                                                                    | Format de papier 210 x 297 mm                                                                                                    |          |
| Enveloppe                                                                                                    | A4                                                                                                    |          |
|                                                                                                    | Source du papier :                                                                                                    | ante pe  |
| Papier cartonné/Epais                                                                                                    | Sélection automatique imprimante                                                                                                    | them     |
|                                                                                                    | Type de papier :                                                                                                    |          |
| Etiquettes                                                                                                    | Impression recto verso                                                                                                    | e CTN    |
|                                                                                                    | Oui, retoumer                                                                                                    | e soci   |
| Paramètres EcoSMART                                                                                                    | Pages par feuille :                                                                                                    | on po    |
|                                                                                                    | 1 page par feuille                                                                                                    | il dire  |
| Enregister sous Supprimer                                                                                                    | Réinitialiser                                                                                                    |          |
|                                                                                                    |                                                                                                    |          |
| μ                                                                                                    | A propos de Aide                                                                                                    |          |
|                                                                                                    |                                                                                                    | mand     |
|                                                                                                    | OK Annuler i v                                                                                                    | le fe    |
| DC-SIMMT Versalles                                                                                                    | sees. cet engagement desinteresse reste                                                                                                    | iu jei   |
| HIA Laveran Marseille                                                                                                    | se présentent à vos suffrages cette année                                                                                                    | e. Les   |
| HIA Laveran Marseille                                                                                                    | se présentent à vos suffrages cette année                                                                                                    | e. Les   |
| HIA Laveran Marseille                                                                                                    | se présentent à vos suffrages cette année                                                                                                    | e. Les   |
| HA Laveran Marseille                                                                                                    | se présentent à vos suffrages cette année                                                                                                    | e. Les   |
| HA Laveran Marselle                                                                                                    | se présentent à vos suffrages cette année                                                                                                    | e. Les   |
| HA Laveran Marseile                                                                                                    | se présentent à vos suffrages cette année                                                                                                    | e. Les   |
| HA Laveran Marseile                                                                                                    | se présentent à vos suffrages cette année                                                                                                    | e. Les   |
| HA Laveran Marselle<br>Général<br>Sélectionnez une imprimante<br>Foxit PhantomPDF Printer<br>HP ePrint<br>HP -Print<br>HP -couleur (HP PageWide                                                                                                    | Microsoft XPS Document W<br>Ricoh Aficio MP 1600 PCL<br>MIEP P77740 RISO ComColor 7150                                                                                                    | e. Les   |
| HA Laveran Marselle<br>Général<br>Sélectionnez une imprimante<br>Foxit PhantomPDF Printer<br>HP ePrint<br>HP ePrint                                                                                                    | Microsoft XPS Document W<br>Microsoft XPS Document W<br>Ricoh Aficio MP 1600 PCL<br>MFP P77740 RISO ComColor 7150                                                                                                    | e. Les   |
| HA Laveran Marselle<br>Général<br>Sélectionnez une imprimante<br>Foxit PhantomPDF Printer<br>PP ePrint<br>PP ePrint<br>HP ePrint<br>Statut : Prête                                                                                                    | Microsoft XPS Document W<br>Ricoh Aficio MP 1600 PCL<br>MFP P77740 RISO ComColor 7150                                                                                                    | e. Les . |
| HA Laveran Marselle<br>Général<br>Sélectionnez une imprimante<br>Foxit PhantomPDF Printer<br>HP ePrint<br>HP ePrint<br>HP-couleur (HP PageWide<br>Katut : Prête<br>Emplacement :                                                                                                    | Microsoft XPS Document W<br>Ricob Aficio MP 1600 PCL<br>MFP P77740 RISO ComColor 7150                                                                                                    | e. Les . |
| HA Laveran Marselle<br>Finite Cénéral<br>Sélectionnez une imprimante<br>Foxit PhantomPDF Printer<br>PP-couleur (HP PageWide<br>Commertaire :<br>Commertaire :                                                                                                    | Microsoft XPS Document W<br>Microsoft XPS Document W<br>Ricoh Aficio MP 1600 PCL<br>MFP P77740 RISO ComColor 7150                                                                                                    | e. Les   |
| HA Laveran Marselle<br>Finite Général<br>Sélectionnez une imprimante<br>Foxit PhantomPDF Printer<br>PP Print<br>PP-couleur (HP PageWide<br>Statut : Prête<br>Emplacement :<br>Commentaire :                                                                                                    | Microsoft XPS Document W<br>Microsoft XPS Document W<br>Ricoh Africio MP 1600 PCL<br>MFP P77740 RISO ComColor 7150                                                                                                    | e. Les   |
| HA Laveran Marselle<br>Général<br>Sélectionnez une imprimante<br>Foxit PhantomPDF Printer<br>HP ePrint<br>HP ePrint<br>HP-couleur (HP PageWide<br>Statut : Prête<br>Emplacement :<br>Commentaire :<br>Étendue de pages<br>Tot                                                                                                    | Se présentent à vos suffrages cette année                                                                                                    | e. Les   |
| HA Laveran Marselle<br>Général<br>Sélectionnez une imprimante<br>Foxit PhantomPDF Printer<br>HP ePrint<br>HP ePrint<br>HP-couleur (HP PageWidd<br>4<br>Statut : Prête<br>Emplacement :<br>Commentaire :<br>Étendue de pages<br>Tout<br>Sélection Page ac                                                                                                    | se présentent à vos suffrages cette année                                                                                                    | e. Les   |
| HA Laveran Marselle<br>Général<br>Sélectionnez une imprimante<br>Poxit PhantomPDF Printer<br>HP ePrint<br>HP ePrint<br>Statut : Prête<br>Emplacement :<br>Commentaire :<br>Étendue de pages<br>Tout<br>Sélection<br>Page s: 1-2                                                                                                    | se présentent à vos suffrages cette année<br>Microsoft XPS Document W<br>Ricoh Aficio MP 1600 PCL<br>MEP P77740 RISO Com Color 7150<br>Préférences Rechercher une imprimante<br>tuelle Copies assemblées<br>Copies assemblées<br>OUX Durartine<br>Copies assemblées                                                                                                    | e. Les   |
| HA Laveran Marselle<br>Général<br>Sélectionnez une imprimante<br>Foxit PhantomPDF Printer<br>PP ePrint<br>Statut : Prête<br>Emplacement :<br>Commentaire :<br>Étendue de pages<br>Tout<br>Sélection<br>Page ac<br>Page s : 1-2<br>Entrez les numéros et les étendues<br>séparés par des virgules. Par exemp                                                                                                    | se présentent à vos suffrages cette année<br>Microsoft XPS Document W<br>Ricoh Aficio MP 1600 PCL<br>e MFP P77740 RISO ComColor 7150<br>Préférences Rechercher une imprimante<br>tuelle<br>copies assemblées<br>1223<br>1223                                                                                                    | e. Les   |
| HA Laveran Marselle<br>Général<br>Sélectionnez une imprimante<br>Foxit PhantomPDF Printer<br>Foxit PhantomPDF Printer<br>HP ePrint<br>Statut : Prête<br>Emplacement :<br>Commentaire :<br>Étendue de pages<br>Tout<br>Sélection<br>Pages : 1.2<br>Entrez les numéros et les étendues<br>séparés par des virgules. Par exemplation                                                                                                    | se présentent à vos suffrages cette année                                                                                                    | 2. Les   |
| HA Laveran Marselle         Imprimer         Général         - Sélectionnez une imprimante         Provide Print         PP - couleur (HP PageWide         Imprimer         Statut :       Prête         Emplacement :         Commentaire :         Detendue de pages         Imprimer :         Etendue de pages         Imprimer :         Etendue de pages         Imprimer :         Etendue de pages         Imprimer :         Etendue de pages         Imprimer :         Imprimer :         Etendue de pages         Imprimer :         Imprimer :         Imprimer :         Etendue de pages :         Imprimer :         Imprimer : | se présentent à vos suffrages cette année         S         embre         Microsoft XPS Document W         Ricoh Aficio MP 1600 PCL         e MFP P77740 RISO ComColor 7150         III         Préférences         Rechercher une imprimante         LUEUL Laurent         Nombre de copies : 1         COMITE 1         HEUL Laurent         Nombre de copies : 1         LUEUL Laurent         NOMIEUX Remi         OUX Thierry         ER Emmanuel         Achristophe         SONG Franck         RAMD-MULLER C | 2. Les   |

Dans l'option d'impression : Vous trouvez « impression recto verso » où il vous faut choisir « oui, retourner vers le haut »

Cliquer « appliquer »
Cliquer en suite « imprimer »